## Individual or Group Override in a test, quiz or exam

Last Modified on 11/09/2020 12:53 pm EST

When providing an override, eLearning recommends using the students email address. If more than one person is added, select "any" for student must match setting.

## Individual student override

To change a quiz setting for a particular user or users,

- 1. Open the course and select "Turn Editing On" button
- 2. Scroll down to exam and open the test.
- 3. Select the gear icon, then select edit settings.
- 4. Select "User Overrides"
- 5. Click "Add Override"
- 6. Select the Student and add the new time, date, password, or time limit
- 7. Select "Save"
- 8. To issue additional Overrides, repeat steps 3-6.

## Group of students override

- To change a quiz setting for a particular group
- 1. Open the course and select "Turn Editing On" button
- 2. Scroll down to exam and open the test.
- 3. Select the gear icon, then select edit settings.
- 4. Select "Group Overrides"
- 5. Click "Add Override"
- 6. Select the Group and add the new time, date, password, or time limit
- 7. Select "Save"
- 8. To issue additional Overrides, repeat steps 3-6.